# <u>ขั้นตอนวิธีการลงทะเบียน การยืนยันตัวตน และการปฏิบัติในการเข้าร่วมประชุม</u> ผ่านสื่ออิเล็กทรอนิกส์ (E-AGM) โดยแอปพลิเคชัน IR PLUS AGM

# IR PLUS AGM

# ระบบประชุมพู้กือหุ้นทางอิเล็กทรอนิกส์ (E-AGM)

IR PLUS AGM

# 1. ตาวน์โหลด และติดตั้งแอปพลิเคชัน "IR PLUS AGM"

จาก App Store (iOS 14.5 ขึ้นไป) หรือ Google Play Store (เวอร์ชัน 8 ขึ้นไป)

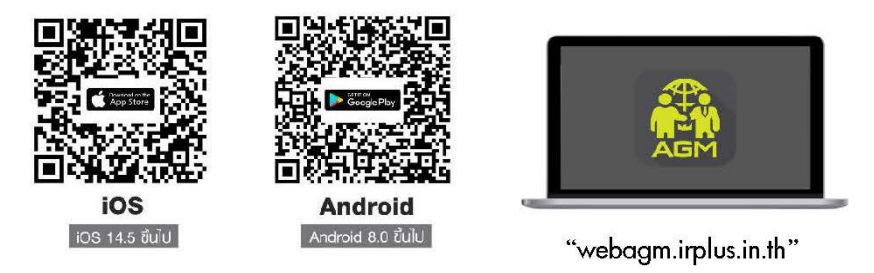

หรือเข้าระบบพ่าน Web App พิมพ์ **"webagm.irplus.in.th"** บน Google เข้าระบบได้ทันที โดยไม่ต้องติดตั้งโปรแกรมใดเพิ่ม

# 2. ขั้นตอนการยืนยันตัวตน (KYC)

- เลือกบริษัทที่ต้องการเข้าร่วมประหุม และเลือกสถานะพูเข้าให้งาน จากนั้นกด Login เข้าระบบด้วยเลขที่บัตรประชาชนพู้ถือหุ้น
- กรอกข้อมูล ถ่ายภาพบัตรประชาชน และภาพตนเองคู่บัตรประชาชน เพื่อยืนยันตัวตน
- กรอกรหัส OTP ที่ได้รับจากระบบ พ่านช่องทางที่เลือก (ข้อความ/e-mail)
- ระบบแจ้งพลการยืนยันตัวตน (KYC) "สำเร็จ" หรือ "ไม่สำเร็จ" กรณี ไม่สำเร็จ ให้ดำเนินการ KYC ใหม่ตามขั้นตอนอีกครั้ง
- สร้างรหัส PIN Code สำหรับเข้าร่วมประชุม

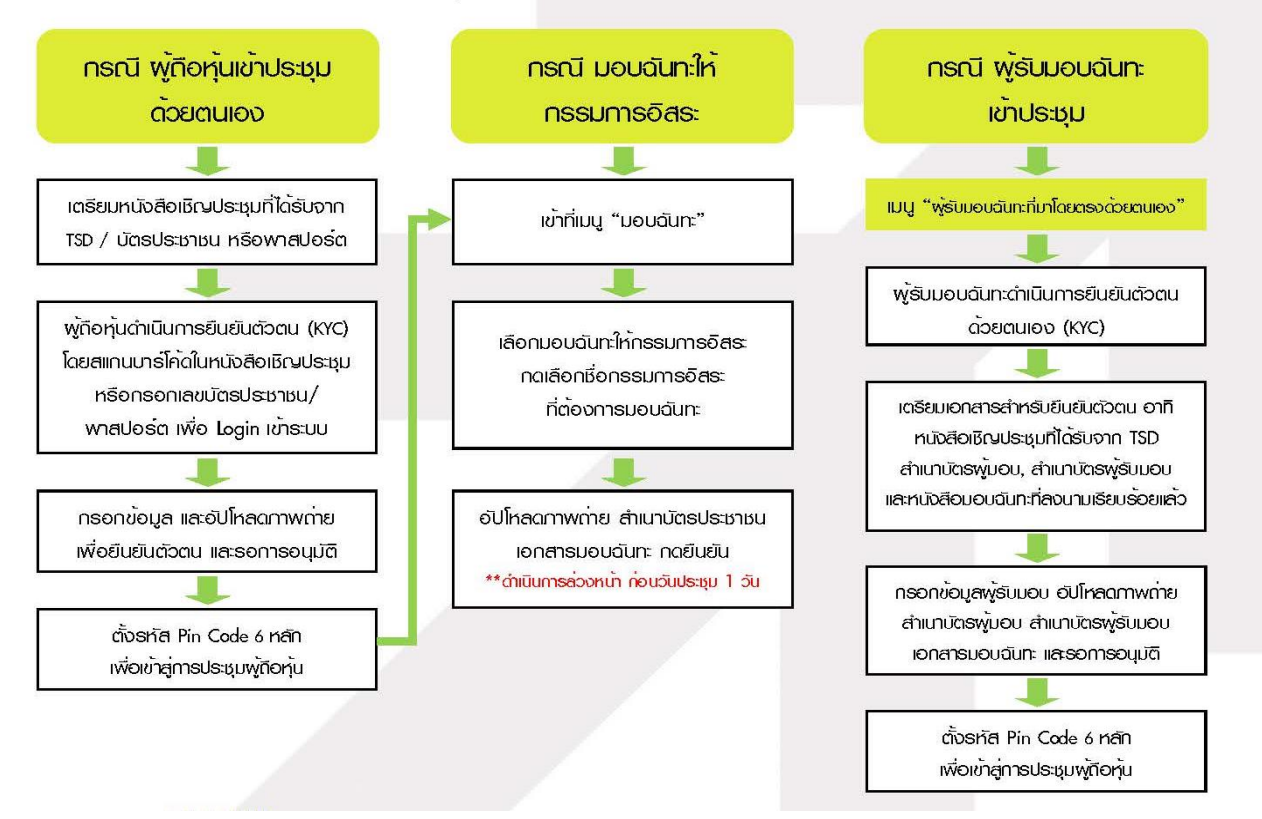

#### 3. วิธีการโหวตลงคะแนน

ระบบจะ Default พลโหวต "เห็นด้วย" ทุกวาระ สามารถเปลี่ยนแปลงพลโหวต "ไม่เห็นด้วย" หรือ "งดออกเสียง" จากนั้น กดยันยัน ระบบจะเปลี่ยนพลโหวตให้ทันที ดังรูป.

#### 4. การกามคำกาม รูปแบบข้อความ และรูปแบบ VDO Call

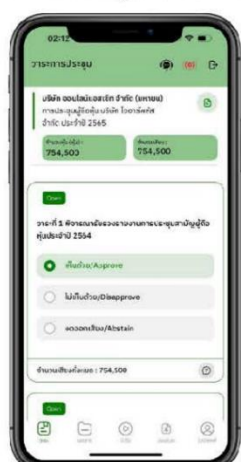

#### ครณี สอบกามรูปแบบภาพและเสียง (VDO Call)

คลิกเลือก 💿 ที่ปรากฏด้านบนหน้าจอ จากนั้น พิมพ์ คำถามที่ต้องการสอบถาม เบื้องต้น จากนั้น รอการติดต่อกลับจากเจ้าหน้าที่

# กรณี สอบกามรูปแบบข้อความ

คลิกเลือก (2) ที่แสดงอยู่ในทุกวาร: เพื่อส่งคำถามที่ต้องการสอบถามในวาร:นั้นๆ สามารถพิมพ์คำถามเข้ามาในระบบได้ตลอดเวลา จนกว่าจ:มีการปิดวาร:

#### 5. เมนูการใช้งานอื่นๆ

- 🗀 : เอกสารประกอบการประชุม
- 💿 : มีเดีย หรือ วิดีโอน่าเสนอบริษัทฯ อื่นๆ
- B : มอบฉันทะ \*กรณี มอบให้กรรมการอิสระเท่านั้น เละต้องดำเนินการส่วงหน้า ก่อนถึงวันประชม 1 วัน
- (2) : โปรไฟล์พู้กือหุ้น
- C+: ออกจากระบบ \*\*เมื่อกดยืนยันออกจากระบบ คะแนนเสียงของท่านจะถูกตัดออก จากฐานเสียงกันที
- 🥘 : Live stream หรือ ภาพถ่ายทอดสดการประชุม

#### หากพบบัญหาในการใช้งาน สามารถติดต่อ IR PLUS AGM Call Center

โทร : 02-022 6200 ต่อ 2, 626 วันและเวลาทำการ จ-ศ 09.00 – 17.30 น.

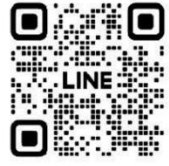

#### Add Line id : @irplusagm

หรือลเทน QR Code เเจ้งปัญหาการใช้งานระบบ เพื่อรับการช่วยเหลือได้อย่างรวดเร็ว

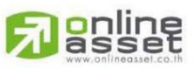

#### ONLINE ASSET COMPANY LIMITED

466 Ratchadapisek Rd., Samsen-Nok, Huay Kwang, Bangkok 10310 THAILAND Tel : +662 022 6200 Fax : +662 022 6255 www.efinancethai.com www.onlineasset.co.th

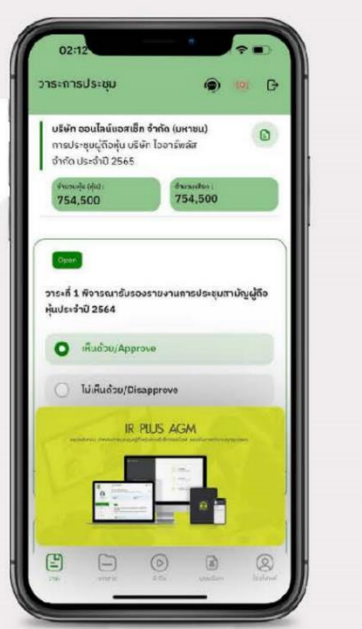

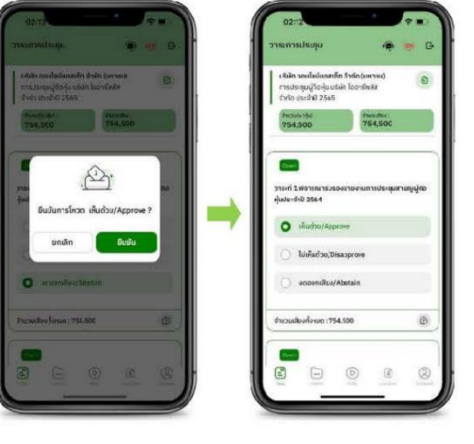

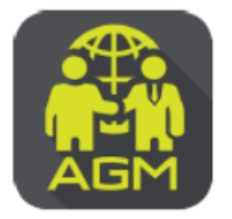

# งั้นตอนผู้ถือหุ้น / ผู้รับมอบฉันทะ ยืนยันตัวตนผ่าน APPLICATION IR PLUS AGM

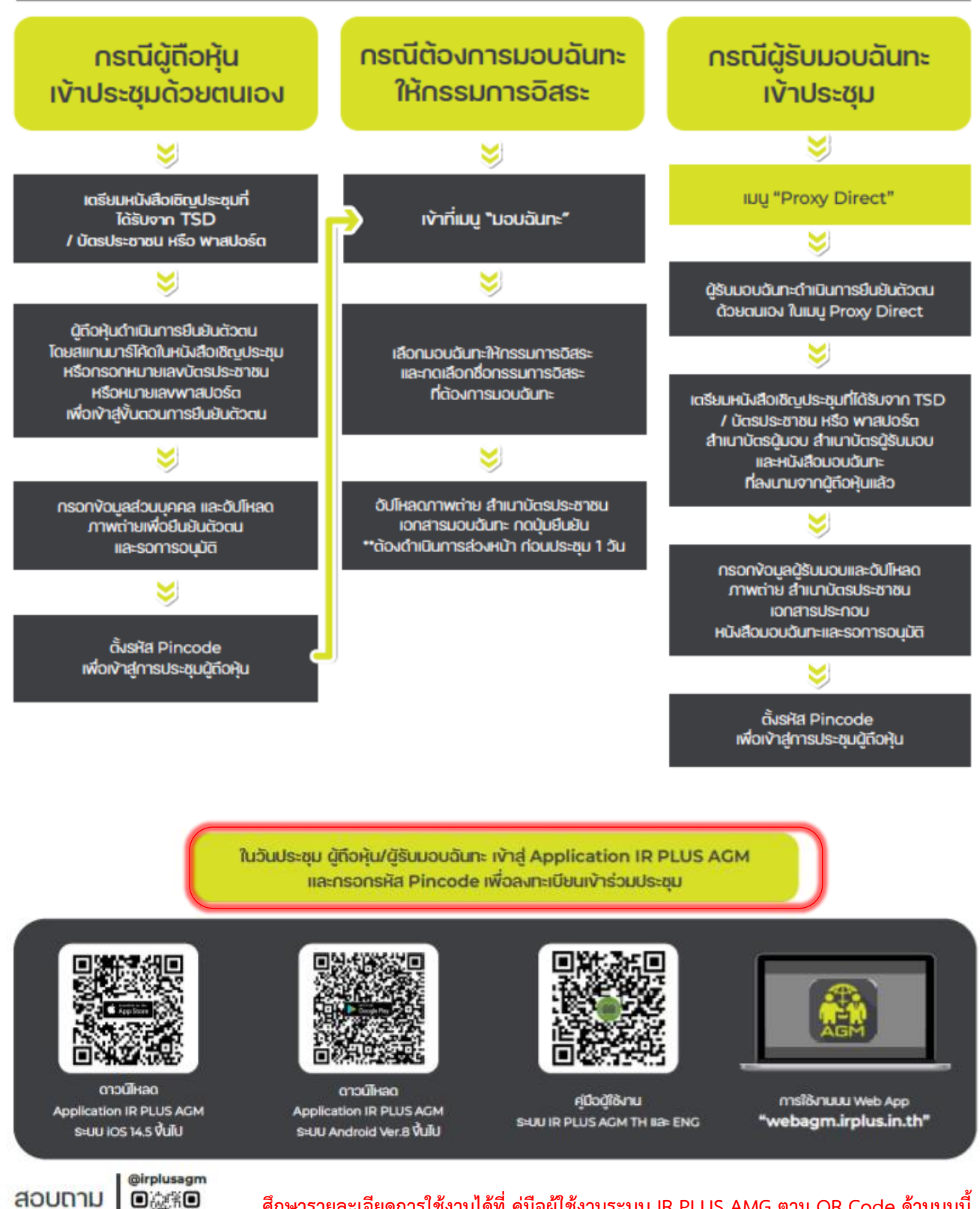

้ศึกษารายละเอียดการใช้งานได้ที่ คู่มีอผู้ใช้งานระบบ IR PLUS AMG ตาม QR Code ด้านบนนี้

สอบถาม ง้อมูลเพิ่มเติม add id line

**BIINU OR Code** 

# เอกสารประกอบการลงทะเบียนและยืนยันตัวตนผ่านแอปพลิเคชัน IR PLUS AGM

<u>กรณีเข้าร่วมประชมด้วยตนเอง</u>

- แบบแจ้งการประชุม (ที่มีแถบบาร์โค้ด จากบริษัท ศูนย์รับฝากหลักทรัพย์ (แห่งประเทศไทย) จำกัด) \_
- บัตรประจำตัวประชาชนหรือหนังสือเดินทางที่ยังไม่หมดอายุของตัวผู้ถือหุ้น \_

<u>กรณีมอบฉันทะให้บุคคลอื่นเข้าร่วมประชุมแทน</u>

- แบบแจ้งการประชุม (ที่มีแถบบาร์โค้ด จากบริษัท ศูนย์รับฝากหลักทรัพย์ (แห่งประเทศไทย) จำกัด) -
- หนังสือมอบฉันทะที่กรอกรายละเอียดถูกต้อง ครบถ้วน และลงนามเรียบร้อยแล้ว ตามแบบที่แนบมา พร้อมกับหนังสือเชิญประชุมฉบับนี้
- ้สำเนาบัตรประจำตัวประชาชนหรือสำเนาหนังสือเดินทางที่ยังไม่หมดอายุของผู้มอบฉันทะ ซึ่งลงนามรับรอง ความถูกต้องเรียบร้อยแล้ว

บัตรประจำตัวประชาชนหรือหนังสือเดินทางที่ยังไม่หมดอายุของผู้รับมอบฉันทะ

<u>กรณีมอบฉันทะให้กรรมการอิสระของบริษัทฯ เข้าร่วมประชุมแทน</u>

- แบบแจ้งการประชุม (ที่มีแถบบาร์โค้ด จากบริษัท ศูนย์รับฝากหลักทรัพย์ (แห่งประเทศไทย) จำกัด)
- หนังสือมอบฉันทะที่กรอกรายละเอียดถูกต้อง ครบถ้วน และลงนามเรียบร้อยแล้ว ตามแบบที่แนบมา -พร้อมกับหนังสือเชิญประชุมฉบับนี้
- ้สำเนาบัตรประจำตัวประชาชนหรือสำเนาหนังสือเดินทางที่ยังไม่หมดอายุของผู้มอบฉันทะ ซึ่งลงนามรับรอง \_ ความถูกต้องเรียบร้อยแล้ว

- <u>หมายเหต</u> กรณีผู้ถือหุ้นเป็นนิติบุคคล ต้องเพิ่มเติมเอกสาร สำเนาหนังสือรับรองนิติบุคคลผู้มอบฉันทะ อายุไม่เกิน 6 เดือน ซึ่งลงนามรับรองความถูกต้องโดยบุคคลผู้มีอำนาจลงลายมือชื่อของนิติบุคคล พร้อมประทับตรานิติบุคคล (ถ้ามี)
  - ้ข้อมูลที่กรอกในระบบต้องตรงกับข้อมูล ณ วันกำหนดรายชื่อผู้มีสิทธิ (Record Date) จากบริษัท ศูนย์รับฝากหลักทรัพย์ (แห่งประเทศไทย) จำกัด)
  - ต้องนำส่งเอกสารเกี่ยวกับการมอบฉันทะมายังบริษัทฯ ดังรายละเอียดในคำชี้แจง วิธีการลงทะเบียน การมอบฉันทะ การออกเสียงลงคะแนน และการนับคะแนนเสียง (ตามสิ่งที่ส่งมาด้วย 8)

# การเข้าร่วมประชุมและลงคะแนนเสียงผ่านแอปพลิเคชัน IR PLUS AGM

- สิทธิในการเข้าร่วมประชุมและลงคะแนนเสียงผ่าน Mobile หรือ Web Application เป็นสิทธิเฉพาะตัว ้ของผู้ถือหุ้นและผู้รับมอบฉันทะ ดังนั้น ผู้ถือหุ้นหรือผู้รับมอบฉันทะจะต้องใช้ชื่อผู้ใช้งาน (Username) และ รหัสผ่าน (Pin Code) เพื่อเข้าร่วมประชุมด้วยตนเองเท่านั้น
- ชื่อผู้ใช้งาน (Username) หนึ่งชื่อ จะไม่สามารถใช้เข้าสู่ระบบ (Log-in) IR Plus AGM เพื่อเข้าประชุม ในเวลาเดียวกันในหลายอุปกรณ์พร้อม ๆ กันได้ และในกรณีที่ผู้รับมอบฉันทะรับมอบฉันทะจากผู้ถือหุ้น หลายราย ผู้รับมอบฉันทะจะสามารถเข้าประชุมแทนผู้ถือหุ้นได้ 1 ราย ต่อ 1 อุปกรณ์เท่านั้น
- เมื่อผู้ถือหุ้นหรือผู้รับมอบฉันทะทำการลงทะเบียนเข้าร่วมประชุมในระบบเรียบร้อยแล้ว ระบบจะทำการ -้ลงทะเบียนและนับเป็นองค์ประชุมให้ที่ขั้นตอนนี้ (หากผู้ถือหุ้นไม่ทำการลงทะเบียนเพื่อเข้าร่วมประชุม ระบบจะไม่นับเป็นองค์ประชุม และไม่สามารถโหวตคะแนนได้) หากผู้ถือหุ้นทำการกดปุ่ม "ออกจากการ ประชุม" ระหว่างการประชุม ระบบจะทำการตัดคะแนนเสียงออกจากองค์ประชุม
- . ยืนยันตัวตนได้ล่วงหน้า ตั้งแต่วันที่ 22 มีนาคม 2567 1 เมษายน 2567 (ขอความกรุณาดำเนินการก่อน ้วันประชุม) และสามารถเข้าร่วมประชุมผ่านแอปพลิเคชัน IR PLUS AGM ได้ในวันจันทร์ที่ 1 เมษายน 2567 ตั้งแต่เวลา 12.00 น. เป็นต้นไป (ก่อนเปิดประชุม 2 ชั่วโมง)